## Working with Histogram Graph. Millikan Oil Drop Experiment.

1. After calculating the charges plug in the data in Origin worksheet. Data could be in electrical charge units or as a numbers of elementary charges. Try to use maximum of available data points.

| UriginPro 2017 (Academic) 04-bit - G:\Teaching\P401\Fail 2017\Lectures\L                                                                                                    |                                                                                   |  |  |  |  |  |  |
|----------------------------------------------------------------------------------------------------|-----------------------------------------------------------------------------------|--|--|--|--|--|--|
| 🗅 🖻 📾 📾 🌬 🕶 🔤 🕼                                                                                                    | 2° 🔁 🖬 🔚 🖀 🎬 🎬                                                                    |  |  |  |  |  |  |
| File Edit View Plot Column                                                                                                    | Worksheet Analysis Statistics                                                     |  |  |  |  |  |  |
| 🗄 🔏 📮 🤅 🎦 Default: Times N 🔻                                                                                                    | $0  \mathbf{B}  \mathbf{I}  \mathbf{U}  \mathbf{x}^2  \mathbf{x}_2  \mathbf{x}_3$ |  |  |  |  |  |  |
| Project Explorer 🛛 🔻 🕂 🗙                                                                                                    | B(Y)                                                                              |  |  |  |  |  |  |
| F17data(EK)                                                                                                    | 1 0.18846                                                                         |  |  |  |  |  |  |
| I S                                                                                                    | 2 0.22132                                                                         |  |  |  |  |  |  |
| 😇 🖯 Data in numbers of the                                                                                                    | 3 0.22673                                                                         |  |  |  |  |  |  |
|                                                                                                    | 4 0.29622                                                                         |  |  |  |  |  |  |
| Provide the second second s | 5 0.29768                                                                         |  |  |  |  |  |  |
|                                                                                                    | 6 0.30493                                                                         |  |  |  |  |  |  |
| 88 +                                                                                                    | 7 0.30876                                                                         |  |  |  |  |  |  |
|                                                                                                    | 8 0.31653                                                                         |  |  |  |  |  |  |
| es 🖉                                                                                                    | 9 0.32255                                                                         |  |  |  |  |  |  |
| 5 Pare Name                                                                                                    | 10 0.36911                                                                        |  |  |  |  |  |  |
| Book1                                                                                                    | 11 0.42845                                                                        |  |  |  |  |  |  |
| Graph5                                                                                                    | 12 0.4948                                                                         |  |  |  |  |  |  |
| 1                                                                                                    | 13 0.50524                                                                        |  |  |  |  |  |  |
| S E                                                                                                    | 14 0.51716                                                                        |  |  |  |  |  |  |

 I would recommend you to check if the your data set contains some "nonrealistic" numbers of elementary charges (n>10) and remove them from worksheet. In Origin you can sort data in column and then remove the "bad" data

| 1217         | Show X Column            |            |
|--------------|--------------------------|------------|
| 1219<br>1220 | Filter •                 |            |
| 1221         | Mask 🕨                   |            |
| 1222         | Mask Cells by Condition  |            |
| 1223         | musk cens by conditionin |            |
| 1224         | Sort Column              | Ascending  |
| 1225         |                          |            |
| 1226         | Sort Worksheet           | Descending |
| 1227         | Sort Columns by Label    |            |
| 1228         | Pavarca Ordar            |            |
| 1229         |                          |            |

 For plotting your data you can use the prepared template: *HIST.otp*, located in: <u>\\engr-file-03\PHYINST\APL</u> <u>Courses\PHYCS401\Common\Origin templates\Oil drop</u> <u>experiment</u>

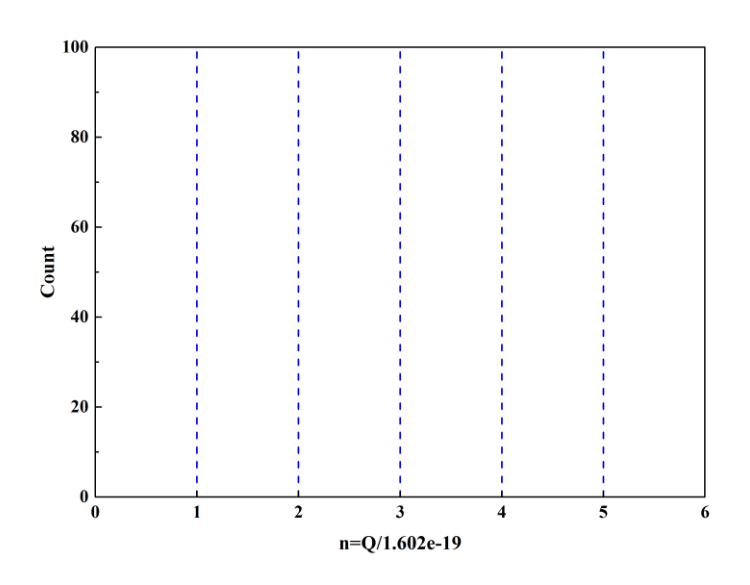

## 4. Plot your data as a histogram

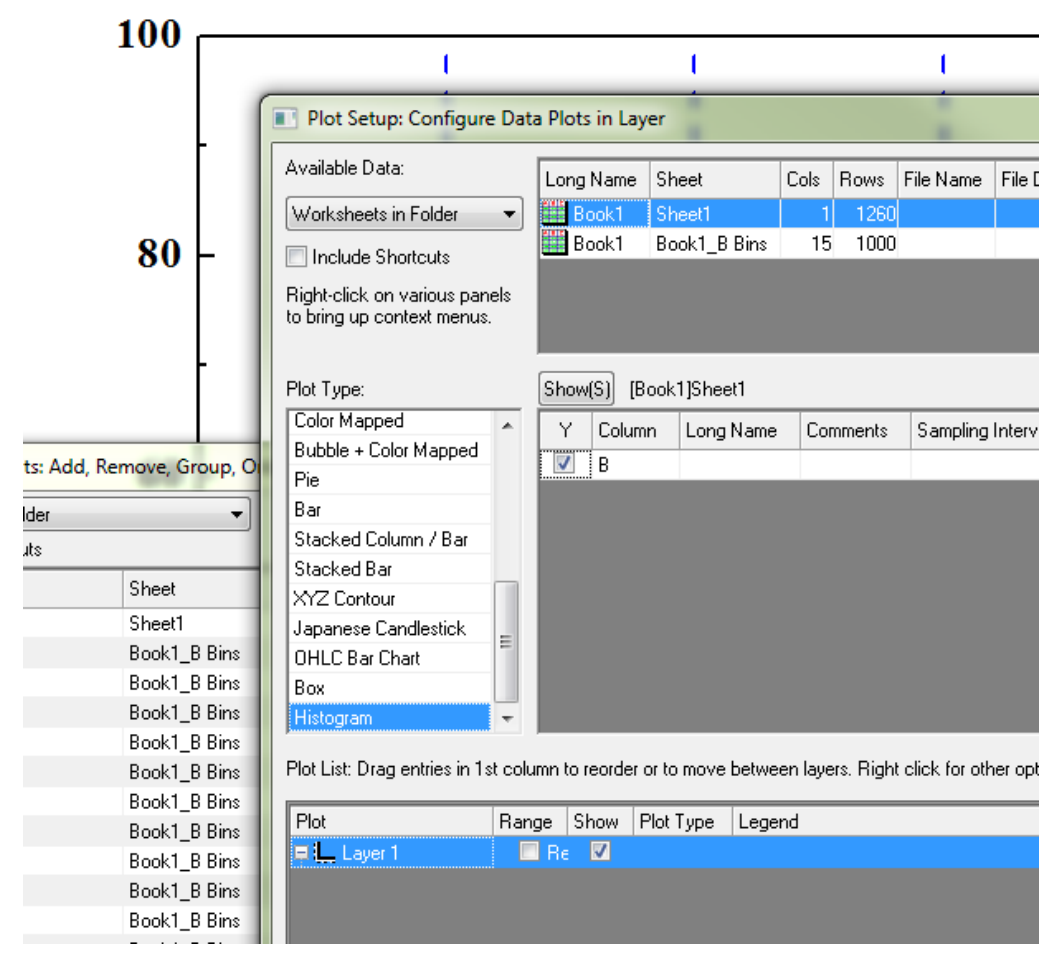

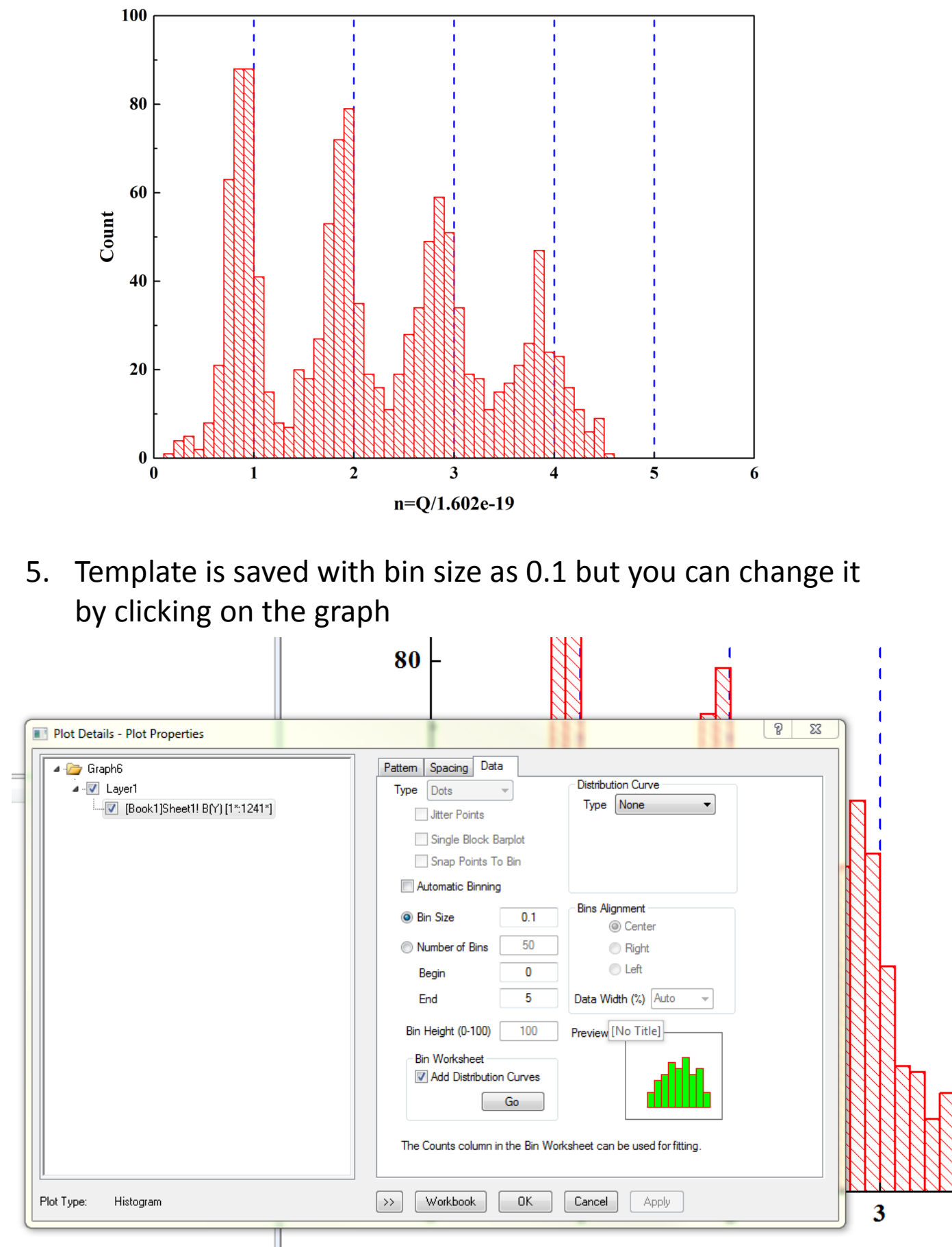

n=O/1.602e-1

6. Now you need to add an X-Y plot of Counts vs Bin center. Right click on the graph and "Go to Bin Worksheet"

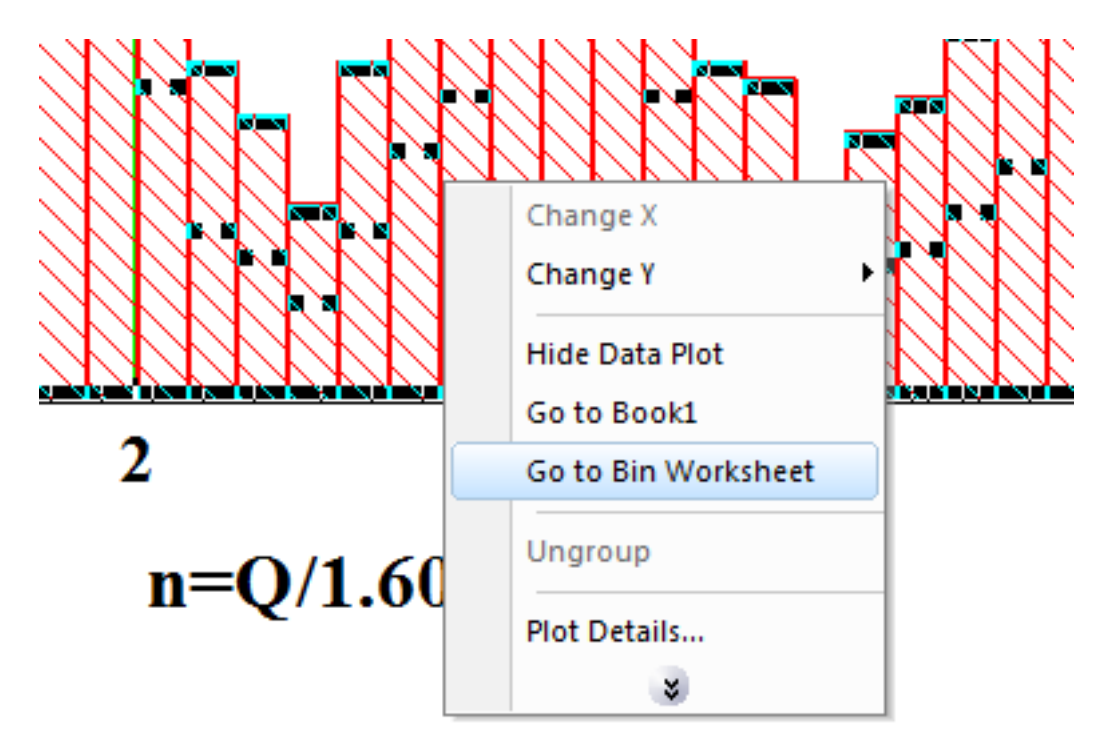

7. Now the Bin worksheet is unhidden and you can use for adding the plot on the graph

| 017\Lectures\Lecture#6. Error analysis. Data fitting\F17data(EK) * - [Book1 *]                                                                                                    |           |             |        |                |                    |  |  |  |
|----------------------------------------------------------------------------------------------------|-----------|-------------|--------|----------------|--------------------|--|--|--|
| is Statistics Image Tools Format Window Help                                                                                                    |           |             |        |                |                    |  |  |  |
| i 🎬 🎬 🎬 🥵 🐚 🍠   100% 💽   🚓 🕎 💽 📰   🗭 🚍 🖓 -   🖧   🛄 🔯 🖽 🗺 🤬   +  🥛 ΣΙ 🖉                                                                                                    |           |             |        |                |                    |  |  |  |
| $\underline{U}  \mathbf{x}^2  \mathbf{x}_2  \mathbf{x}_1^2  \boldsymbol{\alpha} \boldsymbol{\beta}  \underline{A}^* \equiv \boldsymbol{\neg}       \boldsymbol{\neg}  \underline{A}^*  \boldsymbol{\neg}      \underline{\partial}_1  \boldsymbol{\neg}      \underline{\partial}_2  \boldsymbol{\neg}      \boldsymbol{\neg}           \boldsymbol{\neg}      \boldsymbol{\neg}      \boldsymbol{\neg}       \boldsymbol{\neg}       \boldsymbol{\neg}       \boldsymbol{\neg}       \boldsymbol{\neg}       \boldsymbol{\neg}       \boldsymbol{\neg}       \boldsymbol{\neg}       \boldsymbol{\neg}       \boldsymbol{\neg}        \boldsymbol{\neg}       \boldsymbol{\neg}                                     $ |           |             |        |                |                    |  |  |  |
| <b>▼</b> ↓ ×                                                                                                    |           | A(X) 🖻      | B(Y    | C(Y) 🔒         | D(Y) 🔒             |  |  |  |
|                                                                                                    | Long Name | Bin Centers | Counts | Cumulative Sum | Cumulative Percent |  |  |  |
|                                                                                                    | Units     |             |        |                |                    |  |  |  |
|                                                                                                    | Comments  | Bins        | Bins   | Bins           | Bins               |  |  |  |
|                                                                                                    | F(x)=     |             |        |                |                    |  |  |  |
|                                                                                                    | 1         | 0.05        | 0      | 0              | 0                  |  |  |  |
| Short N                                                                                                    | 2         | 0.15        | 1      | 1              | 0.08071            |  |  |  |
| Graph5                                                                                                    | 3         | 0.25        | 4      | 5              | 0.40355            |  |  |  |
| Book1                                                                                                    | 4         | 0.35        | 5      | 10             | 0.8071             |  |  |  |
|                                                                                                    | 5         | 0.45        | 2      | 12             | 0.96852            |  |  |  |
|                                                                                                    | 6         | 0.55        | 8      | 20             | 1.61421            |  |  |  |
|                                                                                                    | 7         | 0.65        | 21     | 41             | 3.30912            |  |  |  |
|                                                                                                    | 0         | 0.75        | 62     | 104            | 0 20207            |  |  |  |

| Plot Setup: Configure Data Plots in Layer                                                                  |        |                 |                     |        |          |              |            |              |          |            |          |
|----------------------------------------------------------------------------------------------------|--------|-----------------|---------------------|--------|----------|--------------|------------|--------------|----------|------------|----------|
| Available Data:                                                                                            |        | Long Name       | Cheat               | Colo   | Rows     | File Name    | File Date  | Created      |          | Modified   |          |
|                                                                                                    |        |                 | Sheet               | LUIS   | 1005     | File Name    | File Date  |              | 0.40.50  |            | 10.40.00 |
| Worksheets in Folder                                                                                       | •      | Book1           | Sheet1              | 1      | 1260     |              |            | 10/6/2008    | 12:43:53 | 10/4/2017  | 13:49:32 |
| 📃 Include Shortcuts                                                                                        |        | BOOKI           | BOOKI_B BINS        | 4      | 60       |              |            | 10/6/2008    | 12:43:53 | 10/4/2017  | 13:49:32 |
| Right-click on various pan<br>to bring up context menus.                                                   | els    |                 |                     |        |          |              |            |              |          |            |          |
| Plot Type:                                                                                                 |        | Show(S) [B      | ook1]"Book1_B       | Bins'' |          |              |            |              |          |            |          |
| Line                                                                                                    | *      | × xEr           | Y yEr l             | . Co   | lumn     | Long Name    |            | Comments     | Samplin  | g Interval |          |
| Scatter                                                                                                    |        |                 |                     | ka     | utoX>    | From/Step    | =          |              |          |            |          |
| Line + Symbol                                                                                              |        | V 🗉             |                     | A      |          | Bin Centers  | ;          | Bins         |          |            |          |
| Column / Bar                                                                                               |        |                 |                     | В      |          | Counts       |            | Bins         |          |            |          |
| Area                                                                                                    | Ξ      |                 |                     | C      |          | Cumulative   | Sum        | Bins         |          |            |          |
| Stacked Area                                                                                               |        |                 |                     | D      |          | Cumulative   | Percent    | Bins         |          |            |          |
| Fill Area                                                                                                  |        |                 |                     |        |          |              |            |              |          |            |          |
| High - Low - Close                                                                                         |        |                 |                     |        |          |              |            |              |          |            |          |
| Floating Column                                                                                            |        |                 |                     |        |          |              |            |              |          |            |          |
| XYAM Vector                                                                                                |        |                 |                     |        |          |              |            |              |          |            |          |
| XYXY Vector                                                                                                |        |                 |                     |        |          |              |            |              |          |            |          |
| Bubble                                                                                                    |        |                 |                     |        |          |              |            |              |          |            |          |
| Color Mapped                                                                                               |        |                 |                     |        |          |              |            |              |          |            |          |
| Bubble + Color Mapped                                                                                      | Ŧ      |                 |                     |        |          |              |            |              |          |            |          |
| Plot List: Drag entries in 1st column to reorder or to move between layers. Right click for other options. |        |                 |                     |        |          |              |            |              |          |            |          |
| Plot                                                                                                    |        |                 |                     | Ran    | ge       |              |            | Show Pl      | ot Type  | Legend     |          |
| 🗏 🛄 Layer 1                                                                                                |        |                 |                     |        |          | 📃 Res        | cale       | $\checkmark$ |          |            |          |
| 🚽 🗽 🐜 [Book1]Sheet1!                                                                                       | B(Y)   |                 |                     | [1*:1  | 241*]    |              |            | 🔽 Hi         | stogram  | В          |          |
| 📄 🚽 噦 (Book1)Book1_E                                                                                       | 3 Bins | l "Bin Centers" | '(X), ''Counts''(Y) | [1*:5  | 0*] 0.05 | < X < 4.95 , | 0 < Y < 88 | 🔽 So         | atter    | Bins       |          |
|                                                                                                    |        |                 |                     |        |          |              |            |              |          |            |          |

## And new plot will appear on the graph

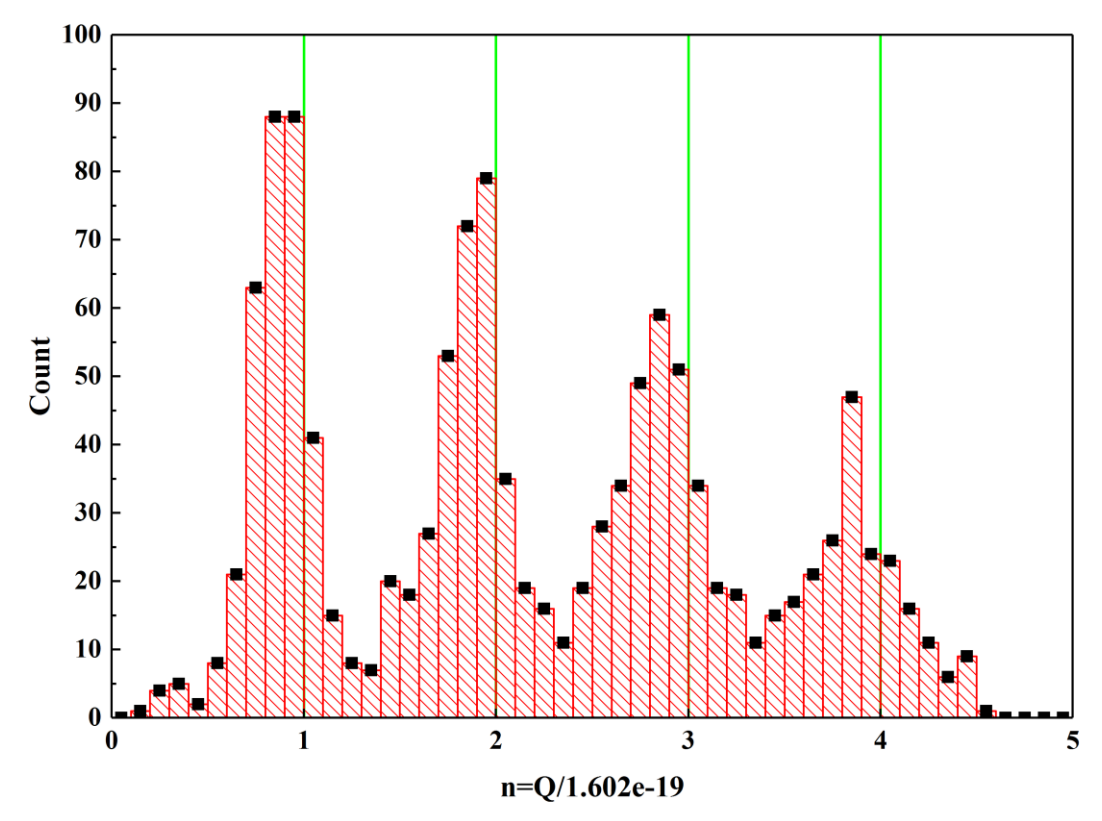

## 8. Now you need to do the multipeak fitting using Gaussian model as a peak shape

| :/ | Teaching\P401\Fall 2017\Lectures\Lecture#6. Error analysis. Data fitting\F17data(EK) * - [Graph5 *] |     |
|----|----------------------------------------------------------------------------------------------------|-----|
|    | Analysis Gadgets Tools Format Window Help                                                           |     |
|    | Statistics 🕨 🕨 100% 🔽 🖨 🕎 💽 📑 📝 🚍 😤 - 🧸 🔯 👯 🖼 🕅 🐼                                                   | ļ); |
| Ŧ  | Mathematics                                                                                         | Ŧ   |
|    | Data Manipulation                                                                                   |     |
| ٦  | Fitting                                                                                             |     |
|    | Signal Processing                                                                                   |     |
|    | Peaks and Baseline Multiple Peak Fit 1 < Last used>                                                 |     |
| 4  | 1 Multiple Peak Fit: <last used=""> Peak Analyzer Open Dialog</last>                                |     |
| -  | 2 Multiple Peak Fit: < default> Batch Peak Analysis Using Theme                                     |     |
|    | 3 Nonlinear Curve Fit: <last used=""></last>                                                        |     |
|    | 4 Nonlinear Curve Fit: < default>                                                                   |     |
|    | 5 Linear Fit: <last used=""></last>                                                                 |     |
|    | 6 Smooth: <last used=""></last>                                                                     |     |
|    | 7 Smooth: <default></default>                                                                       |     |
|    | 8 FFT: <last used=""> 70 -</last>                                                                   |     |
|    | 9 FFT Filters: <default></default>                                                                  |     |
|    | 10 FFT: <last used=""></last>                                                                       |     |
|    |                                                                                                    |     |
|    |                                                                                                    |     |
|    |                                                                                                    |     |
|    |                                                                                                    |     |
|    | Multiple Deak Eite alftreaske                                                                       |     |
|    |                                                                                                    |     |
|    | Dialog Theme                                                                                        |     |
|    |                                                                                                    |     |
|    | Description Pick multiple peaks and ht                                                              |     |
|    |                                                                                                    |     |
|    | 🔄 🕀 Input [Graph5]1!2''Bins''                                                                       |     |
|    |                                                                                                    |     |
|    | Peak Function Gauss                                                                                 |     |
|    |                                                                                                    |     |
|    |                                                                                                    |     |
|    |                                                                                                    |     |
|    |                                                                                                    |     |
|    |                                                                                                    |     |
|    |                                                                                                    |     |

Click on all expected peaks and the on "Open NLFit" and preform the fitting
 #1

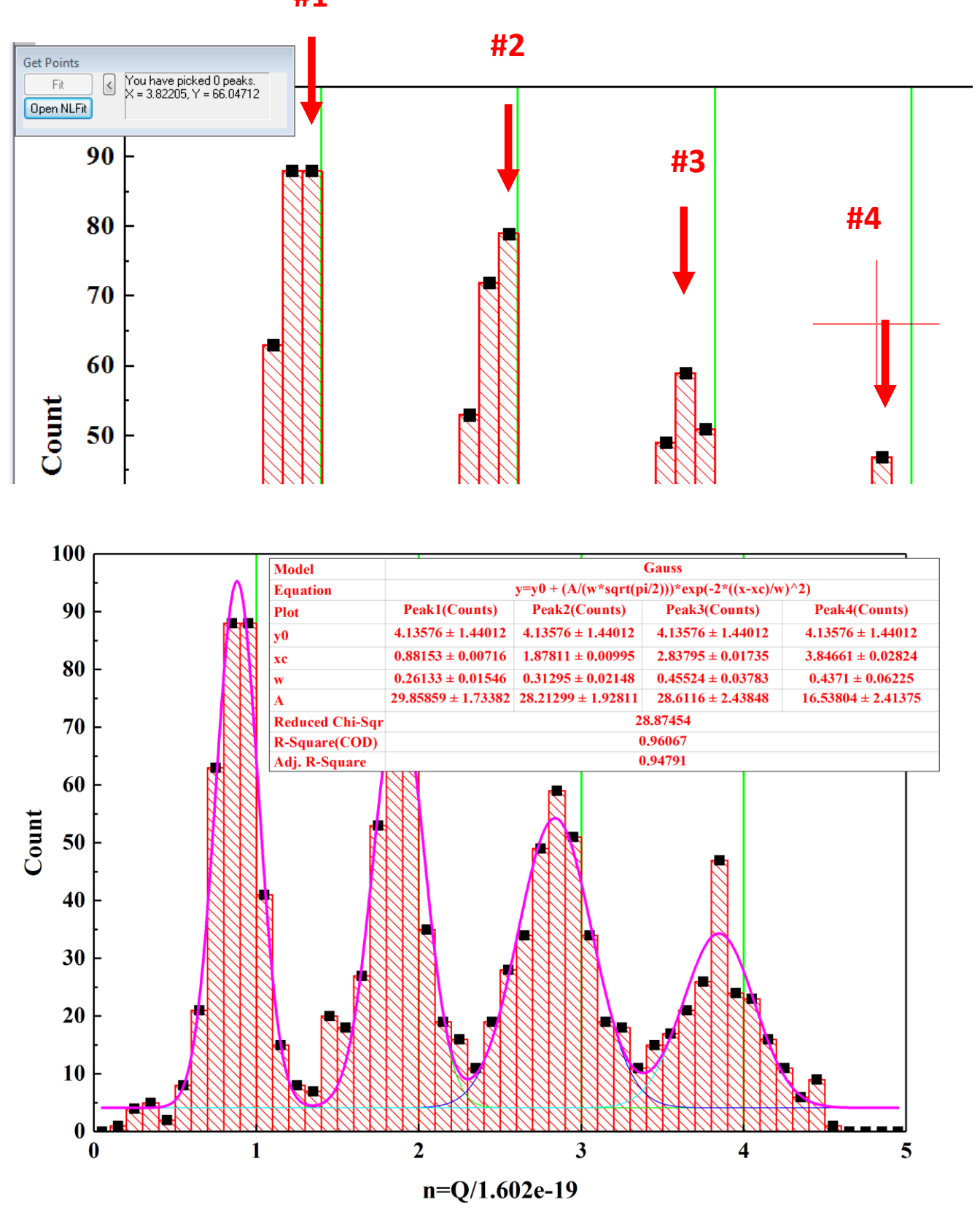

10. The positions of the peaks and uncertainties calculated by fitting procedure you can find from the Table of the fitting results. These uncertainties reflect only random errors and don't take in account the systematic errors. To calculate the systematic error you need to use the error propagation equation – see the Lecture notes.

|    | А                     | B1                                             | B2                           | B3                                      | B4                     |  |  |  |  |  |
|----|-----------------------|------------------------------------------------|------------------------------|-----------------------------------------|------------------------|--|--|--|--|--|
| 1  | Model                 | Gauss                                          |                              |                                         |                        |  |  |  |  |  |
| 2  | Equation              | y=y0 + (A/(w*sqrt(pi/2)))*exp(-2*((x-xc)/w)^2) |                              |                                         |                        |  |  |  |  |  |
| 3  | Plot                  | Peak1(Counts)                                  | Peak2(Counts)                | Peak3(Counts)                           | Peak4(Counts)          |  |  |  |  |  |
| 4  | y0                    | $4.13576 \pm 1.44012$                          | $4.13576 \pm 1.44012$        | $4.13576 \pm 1.44012$                   | $4.13576 \pm 1.44012$  |  |  |  |  |  |
| 5  | xc                    | $0.88153 \pm 0.00716$                          | $1.87811 \pm 0.00995$        | $\textbf{2.83795} \pm \textbf{0.01735}$ | $3.84661 \pm 0.02824$  |  |  |  |  |  |
| 6  | w                     | $0.26133 \pm 0.01546$                          | $0.31295 \pm 0.02148$        | $0.45524 \pm 0.03783$                   | $0.4371 \pm 0.06225$   |  |  |  |  |  |
| 7  | Α                     | $29.85859 \pm 1.73382$                         | ${\bf 28.21299 \pm 1.92811}$ | $28.6116 \pm 2.43848$                   | $16.53804 \pm 2.41375$ |  |  |  |  |  |
| 8  | <b>Reduced Chi-Sq</b> | 28.87454                                       |                              |                                         |                        |  |  |  |  |  |
| 9  | <b>R-Square(COD)</b>  | 0.96067                                        |                              |                                         |                        |  |  |  |  |  |
| 10 | Adj. R-Square         | 0.94791                                        |                              |                                         |                        |  |  |  |  |  |